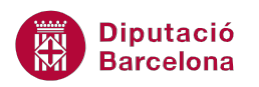

# UNITAT CREAR UNA BASE DE DADES AMB MS EXCEL

## 1 Crear una base de dades i ordenar

Una base de dades és un conjunt d'informació homogènia organitzada de forma sistemàtica.

El contingut d'una base de dades engloba la informació de tal manera que les dades estiguin disponibles per a qualsevol tipus de consulta.

Tota la informació inclosa en una base de dades s'organitza en camps i està constituïda per registres. Així, en Ms Excel cada columna representa un camp i cada fila un registre.

Si necessitem treballar amb dades relacionades en forma de llistes (llistes de clients, llistes d'alumnes, un llistat telefònic, directori de proveïdors, etc.), Ms Excel es mostrarà com una eina molt eficaç quant a la seva funcionalitat i fàcil aprenentatge, ja que permet buscar, ordenar i fins i tot filtrar informació.

Pautes per crear una base de dades amb Ms Excel:

- És necessari deixar una fila i/o una columna d'espai entre la base de dades i qualsevol altra informació del full de càlcul.
- És recomanable crear capçaleres per a les columnes a la primera fila de la base de dades.
- És important donar un format diferent a les capçaleres de camp respecte la resta de la informació de la base de dades.
- Es poden utilitzar tant majúscules com minúscules, ja que Ms Excel permet distingir entre ambdós formats.
- És molt recomanable no deixar cap fila en blanc dins la base de dades, ni per separar les capçaleres de la resta de la informació.

#### En aquesta unitat es treballaran els temes següents:

- Com crear una base de dades
- Ordenació de les dades

### **1.1 Crear una base de dades**

Per crear una base de dades necessitem un full en blanc. En aquest full hi col·locarem les dades corresponents, sempre tenint en compte que han d'estar situades en un mateix full de càlcul.

Per començar, situarem el cursor a una cel·la determinada i teclejarem els noms dels camps que formaran la base de dades a la mateixa fila, però en diferents cel·les; a continuació, escriurem, a sota de cada camp, la informació relativa a cada registre.

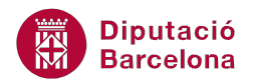

Per crear una base de dades cal:

- **1.** Situar el cursor a la que serà la primera cel·la de la llista i escriure el primer nom de camp.
- 2. Prémer la fletxa cap a la dreta i teclejar el segon nom de camp.

|   | C1  | ▼ (* fs |   |  |  |  |
|---|-----|---------|---|--|--|--|
|   | А   | В       | С |  |  |  |
| 1 | NOM | COGNOM1 |   |  |  |  |
| 2 |     |         |   |  |  |  |
| 3 |     |         |   |  |  |  |

**3.** Repetir el procés anterior per escriure la resta de noms de camps. Donar un format qualsevol a aquesta llista de camps per poder-ho diferenciar de la resta d'informació de la base de dades.

|   | A   | B       | С       | D        | E              | F |
|---|-----|---------|---------|----------|----------------|---|
| 1 | NOM | COGNOM1 | COGNOM2 | MUNICIPI | DATA CONTRACTE |   |
| 2 |     |         |         |          |                |   |
| 3 |     |         |         |          |                |   |

- **4.** A continuació, situar el cursor a la primera cel·la de la següent fila i teclejar la primera dada.
- 5. Prémer la fletxa cap a la dreta i teclejar la segona dada.
- 6. Repetir el procés anterior per omplir la resta d'informació amb altres dades, per exemple les següents.

|    | А       | В        | С        | D          | E              |  |
|----|---------|----------|----------|------------|----------------|--|
| 1  | NOM     | COGNOM1  | COGNOM2  | MUNICIPI   | DATA CONTRACTE |  |
| 2  | Joan    | Arjona   | Mendieta | Badalona   | 23/09/1990     |  |
| 3  | Martín  | Esteban  | García   | Madrid     | 12/05/1999     |  |
| 4  | Felip   | Gaiturru | Pérez    | Barcelona  | 19/07/1992     |  |
| 5  | Ester   | Gallego  | Ruiz     | Madrid     | 22/04/1996     |  |
| 6  | Glòria  | Grau     | Rovira   | Barcelona  | 20/03/1996     |  |
| 7  | Joan    | Grau     | Navarro  | Badalona   | 15/07/1996     |  |
| 8  | Diego   | Martínez | López    | Madrid     | 19/08/1998     |  |
| 9  | Carme   | Pérez    | Gómez    | Barcelona  | 01/02/2000     |  |
| 10 | Susanna | Pérez    | Llopis   | Cornellà   | 25/06/1997     |  |
| 11 | Pere    | Sánchez  | López    | Hospitalet | 14/01/1995     |  |
| 12 |         |          |          |            |                |  |
| 13 |         |          |          |            |                |  |

### **1.2 Ordenar dades**

Quan treballem amb una base de dades és important poder tenir les dades ordenades segons un determinat criteri (ja sigui alfabètic, numèric, cronològic...).

Quan Ms Excel ordena una llista, reorganitza les files segons el contingut de la columna seleccionada i que conté el primer criteri d'ordenació. Ms Excel pot treballar amb múltiples criteris d'ordenació.

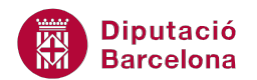

#### 1.2.1 Mètodes d'ordenació

Utilitzant la barra d'icones Ordenació i filtre de la pestanya Dades.

| Fitxer                    | Inici                           | Inserció                  | Presentació             | de la pàgina  | Fórmules                | Dade                | s        | Revisió             | Visua  | alització    | Acrobat                                   |
|---------------------------|---------------------------------|---------------------------|-------------------------|---------------|-------------------------|---------------------|----------|---------------------|--------|--------------|-------------------------------------------|
| 🖹 Des d<br>Des d<br>Des d | e l'Access<br>el web<br>el text | Des d'altres<br>orígens * | Connexions<br>existents | Actualitza-ho | Deproprietats Connexion | <b>s</b><br>nllaços | 2↓<br>∡↓ | AZA<br>ZA<br>Ordena | Filtre | K Esbor      | ra<br>a aplicar-lo<br><b>ns avançades</b> |
| (                         | Obtenció                        | de dades exter            | rnes                    | 0             | onnexions               |                     |          |                     | Ordena | ció i filtre |                                           |

També es poden ordenar les dades a partir d'una columna i fer-ho ràpidament utilitzant els botons Ordena de l' A a la Z i Ordena de la Z a l'A.

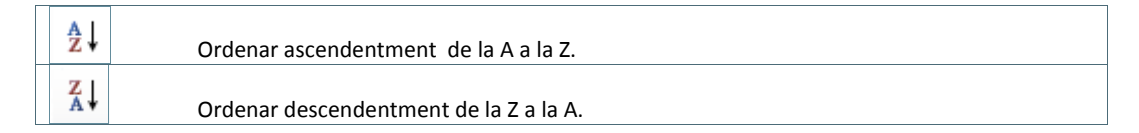

Per ordenar utilitzant la barra d'icones cal:

- **1.** Seleccionar una cel·la de la columna per la qual es volen ordenar les dades.
- 2. Fer clic a la icona Ordena de l' A a la Z de la barra d'eines estàndard.

| _                      |      |         |                           |                         |                                                    |           |         |           |
|------------------------|------|---------|---------------------------|-------------------------|----------------------------------------------------|-----------|---------|-----------|
| Fi                     | txer | Inici   | Inserció                  | Presentació             | de la pàgina                                       | Fórmules  | Dades   | Revisió   |
| 👔 Des de l'Access      |      |         |                           |                         | Connexion Propietats                               | s         |         |           |
| Des del text           |      | el text | Des d'altres<br>orígens ≠ | Connexions<br>existents | exions Actualitza-ho<br>tents tot → @ Edita els en |           | illaços | Z↓ Ordena |
| Obtenció de dades exte |      |         |                           | nes                     | C                                                  | onnexions |         |           |
|                        |      | A2      | <b>-</b> (0               | f <sub>x</sub>          | Joan                                               |           |         |           |
|                        |      | А       | В                         | С                       | D                                                  | E         |         | F         |
| 1                      | NOM  |         | COGNOM1                   | COGNOM2                 | MUNICIPI                                           | DATA CON  | TRACTE  |           |
| 2                      | Joan |         | Arjona                    | Mendieta                | Badalona                                           | 23/       | 09/1990 |           |
| 3 warun                |      | n       | Esteban                   | García                  | Madrid                                             | 12/       | 05/1999 |           |
| 4 Felip                |      |         | Gaiturru                  | Pérez                   | Barcelona                                          | 19/       | 07/1992 |           |
| 5                      | Este | r       | Gallego                   | Ruiz                    | Madrid                                             | 22/       | 04/1996 |           |
| -                      |      |         | _                         |                         |                                                    |           |         |           |

- 3. El resultat és una llista de dades ordenada pel camp indicat .
- **4.** Fer clic a la icona Ordena de la Z a l' A de la barra d'eines estàndard.

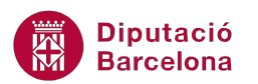

| Fi                                                                             | txer Inici | Inserció                  | Presentació             | de la pàgina           | Fórmules                          | Dades    | Revisió                      |
|--------------------------------------------------------------------------------|------------|---------------------------|-------------------------|------------------------|-----------------------------------|----------|------------------------------|
| <ul> <li>Des de l'Access</li> <li>Des del web</li> <li>Des del text</li> </ul> |            | Des d'altres<br>orígens ▼ | Connexions<br>existents | Actualitza-ho<br>tot * | Connexion Propietats Edita els er | s Az     | Q<br>↓ A<br>Z<br>A<br>Ordena |
| Obtenció de dade                                                               |            | de dades exter            | nes                     | Co                     | onnexions                         |          |                              |
|                                                                                | A2         | <b>-</b> (0               | f <sub>x</sub>          | Joan                   |                                   |          |                              |
|                                                                                | A          | В                         | С                       | D                      | E                                 |          | F                            |
| 1                                                                              | NOM        | COGNOM1                   | COGNOM2                 | MUNICIPI               | DATA CON                          | TRACTE   |                              |
| 2                                                                              | Joan       | Arjona                    | Mendieta                | Badalona               | 23/                               | /09/1990 |                              |
| 3                                                                              | Martín     | Esteban                   | García                  | Madrid                 | 12/                               | 05/1999  |                              |
| 4                                                                              | Felip      | Gaiturru                  | Pérez                   | Barcelona              | 19/                               | 07/1992  |                              |
| 5                                                                              | Ester      | Gallego                   | Ruiz                    | Madrid                 | 22/                               | 04/1996  |                              |
| 6                                                                              | Glòria     | Grau                      | Rovira                  | Barcelona              | 20/                               | 03/1996  |                              |

5. El resultat és una llista de dades ordenada pel camp indicat de la Z-A.

| A  |         | В        | С        | D          | E              |
|----|---------|----------|----------|------------|----------------|
| 1  | NOM     | COGNOM1  | COGNOM2  | MUNICIPI   | DATA CONTRACTE |
| 2  | Susanna | Pérez    | Llopis   | Cornellà   | 25/06/1997     |
| 3  | Pere    | Sánchez  | López    | Hospitalet | 14/01/1995     |
| 4  | Martín  | Esteban  | García   | Madrid     | 12/05/1999     |
| 5  | Joan    | Arjona   | Mendieta | Badalona   | 23/09/1990     |
| 6  | Joan    | Grau     | Navarro  | Badalona   | 15/07/1996     |
| 7  | Glòria  | Grau     | Rovira   | Barcelona  | 20/03/1996     |
| 8  | Felip   | Gaiturru | Pérez    | Barcelona  | 19/07/1992     |
| 9  | Ester   | Gallego  | Ruiz     | Madrid     | 22/04/1996     |
| 10 | Diego   | Martínez | López    | Madrid     | 19/08/1998     |
| 11 | Carme   | Pérez    | Gómez    | Barcelona  | 01/02/2000     |
| 40 |         |          |          |            |                |

Tant si realitzem una ordenació del tipus ascendent com descendent a través de les dades d'una columna que té cel·les buides aquestes s'ordenaran les últimes.

També podem ordenar utilitzant la icona Ordena i filtra de la pestanya Inici i de la barra d'icones Edició.

Utilitzant l'opció Ordena de la barra d'icones Ordenació i Filtre de la pestanya Dades.

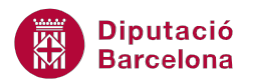

| Fitxer                                    | Inici                            | Inserció                                   | Presentació                     | de la pàgina           | Fórmules                                                | Dades               |                  | Revisió       | Visu             | alització                                      | Acrobat                            |
|-------------------------------------------|----------------------------------|--------------------------------------------|---------------------------------|------------------------|---------------------------------------------------------|---------------------|------------------|---------------|------------------|------------------------------------------------|------------------------------------|
| Des de l'<br>Des del n<br>Des del n<br>Ob | 'Access<br>web<br>text<br>tenció | Des d'altres<br>orígens *<br>de dades exte | Connexions<br>existents<br>rnes | Actualitza-ho<br>tot + | Connexion<br>Propietats<br>© Edita els er<br>Connexions | <b>s</b><br>nllaços | A<br>Z<br>Z<br>A | AZA<br>Ordena | Filtre<br>Ordena | 😵 Esbor<br>🐌 Torna<br>🏆 Opcio<br>ació i filtre | ra<br>a aplicar-lo<br>ns avançades |

Amb aquesta opció, a més a més d'ordenar les dades de la taula mitjançant els valors (xifres i/o lletres) introduïts a les cel·les, també podrem establir un ordre segons criteris de colors que s'hagin aplicat a la taula de dades.

Per ordenar un camp a través de la icona Ordena cal:

- 1. Situar el cursor a qualsevol cel·la de la base de dades.
- 2. Fer clic a la icona Ordena de la barra d'icones Ordenació i Filtre de la pestanya Dades.

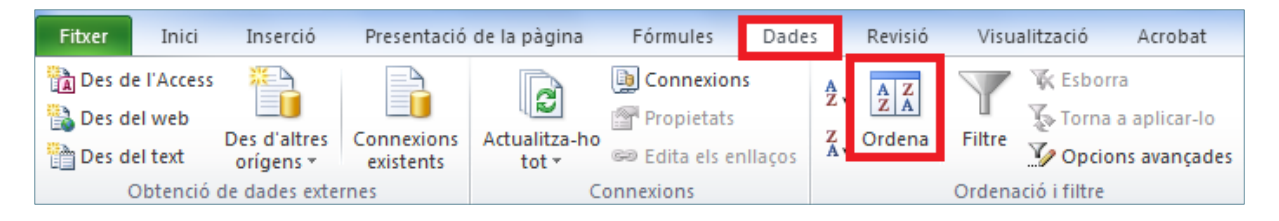

**3.** Desplegar el quadre combinat Ordena per de Columna i seleccionar el camp pel qual es vol ordenar.

| Ordena     |                                                         |              |                     |   |                            | ? ×                  |
|------------|---------------------------------------------------------|--------------|---------------------|---|----------------------------|----------------------|
| P Afegeix  | un nivell 🛛 🗙 Supri                                     | meix un nive | ell Copia un nivell |   | ıs ☑ Les me <u>v</u> es da | des tenen capçaleres |
| Columna    |                                                         |              | Ordena segons       |   | Ordre                      |                      |
| Ordena per | COGNOM1                                                 | -            | Valors              | - | De l'A a la Z              | <b>_</b>             |
|            | NOM<br>COGNOM1<br>COGNOM2<br>MUNICIPI<br>DATA CONTRACTE |              |                     |   |                            |                      |
|            |                                                         |              |                     |   | D'acord                    | Cancel·la            |

- 4. Deixar Valors al quadre desplegable Ordena segons.
- 5. Marcar l'opció A a Z a Ordre.
- 6. Comprovar que l'opció Les meves dades tenen capçaleres tingui activada la casella de verificació (en cas contrari, no reconeixeria la primera fila de la llista de dades com a Camps de la base de dades i els ordenaria com a dades del llistat).

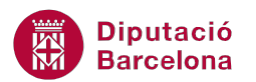

| Ordena     |           |                     |                   |   | ? ×                                            |
|------------|-----------|---------------------|-------------------|---|------------------------------------------------|
|            | un nivell | X Suprimeix un nive | I Copia un nivell |   | ns 🔽 Les me <u>v</u> es dades tenen capçaleres |
| Columna    |           |                     | Ordena segons     |   | Ordre                                          |
| Ordena per | NOM       | -                   | Valors            | - | De l'A a la Z                                  |
|            |           |                     |                   |   |                                                |
|            |           |                     |                   |   |                                                |
|            |           |                     |                   |   |                                                |
|            |           |                     |                   |   |                                                |
|            |           |                     |                   |   |                                                |
|            |           |                     |                   |   |                                                |
|            |           |                     |                   |   | D'acord Cancel·la                              |

- **7.** Fer clic al botó D'acord.
- 8. Observar que els registres queden ordenats alfabèticament pel camp indicat.

Per ordenar la llista de dades per més d'un camp, fer clic a la icona Afegeix un nivell i es repetirien els passos amb els criteris desitjats. Per exemple, si ordenem primer per "Nom", després per "Cognom1" i després per "Municipi", si existeix algun Nom repetit Ms Excel ordenarà les dades pel Cognom1 i si aquest es repeteix, ho farà pel Municipi.

Per ordenar per diversos camps a través del menú cal:

- **1.** Situar el cursor a qualsevol cel·la de la base de dades.
- 2. Fer clic a la icona Ordena de la barra d'icones Ordenació i Filtre de la pestanya Dades.

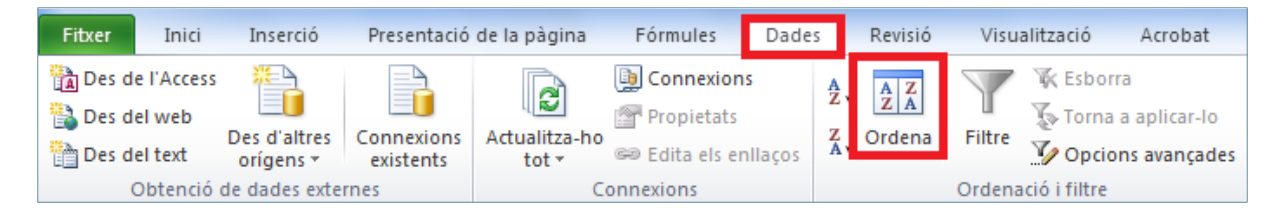

- **3.** Desplegar el quadre combinat Ordena per de Columna i seleccionar el camp pel qual es vol ordenar com a primer criteri.
- 4. Deixar Valors al quadre desplegable Ordena segons.
- 5. Deixar l'opció A a Z a Ordre.

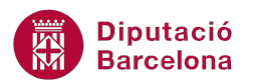

| Ordena     |                  |                | ? <b>×</b>        |
|------------|------------------|----------------|-------------------|
| P          | un nivell 🗙 Supr | imeix un nivel | ▲                 |
| Columna    |                  | Ordena segons  | Ordre             |
| Ordena per | COGNOM1          | ▼ Valors       | ▼ De l'A a la Z   |
|            |                  |                |                   |
|            |                  |                |                   |
|            |                  |                |                   |
|            |                  |                |                   |
|            |                  |                |                   |
|            |                  |                |                   |
|            |                  |                | D'acord Cancel·la |

**6.** Fer clic a la icona Afegeix un nivell.

| ( | Ordena                 |        |   |                      |   |               | ? ×                                |
|---|------------------------|--------|---|----------------------|---|---------------|------------------------------------|
|   | Pala Afegeix un nivell |        |   | ll 🕒 Copia un nivell |   | s 🔽 Les me    | <u>v</u> es dades tenen capçaleres |
|   | Columna                |        |   | Ordena segons        |   | Ordre         |                                    |
|   | Ordena per             | COGNOM | 1 | Valors               | • | De l'A a la Z | •                                  |
|   |                        | -      |   |                      |   |               |                                    |
|   |                        |        |   |                      |   |               |                                    |
|   |                        |        |   |                      |   |               |                                    |
|   |                        |        |   |                      |   |               |                                    |
|   |                        |        |   |                      |   |               |                                    |
|   |                        |        |   |                      |   |               |                                    |
|   |                        |        |   |                      |   |               | Cancel·la                          |

7. Comprovar què just per sota es mostra una segona fila per afegir un nou criteri d'ordre.

| Ordena                           |                     |               | ? <mark>- x</mark>                                   |
|----------------------------------|---------------------|---------------|------------------------------------------------------|
| ⊉ <sub>A</sub> j <u>A</u> fegeix | un nivell 🗙 Suprime | eix un nivell | Qpcions     Les me <u>v</u> es dades tenen capçalere |
| Columna                          |                     | Ordena segons | Ordre                                                |
| Ordena per                       | COGNOM1             | Valors        | De l'A a la Z                                        |
| Després per                      |                     | ▼ Valors      | De l'A a la Z                                        |
|                                  |                     |               |                                                      |
|                                  |                     |               |                                                      |
|                                  |                     |               |                                                      |
|                                  |                     |               |                                                      |
|                                  |                     |               | D'acord Cancel·la                                    |

- 8. Desplegar el segon quadre combinat Després per de Columna i seleccionar un segon camp.
- 9. Deixar Valors al quadre desplegable Ordena segons.
- **10.** Deixar l'opció A a Z a Ordre.
- **11.** Repetir el pas número 6.

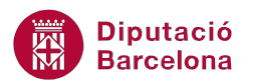

| Ordena                           |                                                                                                    |               |   |               | ? ×       |  |  |
|----------------------------------|----------------------------------------------------------------------------------------------------|---------------|---|---------------|-----------|--|--|
| Q <sub>A</sub> j <u>A</u> fegeix | 🗣 🛓 Afegeix un nivell 🕅 Suprimeix un nivell 🗈 Copia un nivell 🔺 💌 Opcions 🕼 Les me <u>v</u> es dades tenen capçaleres |               |   |               |           |  |  |
| Columna                          |                                                                                                    | Ordena segons |   | Ordre         |           |  |  |
| Ordena per                       | COGNOM1                                                                                                    | ▼ Valors      | • | De l'A a la Z | -         |  |  |
| Després per                      | MUNICIPI                                                                                                    | ▼ Valors      | • | De l'A a la Z | •         |  |  |
| Després per                      |                                                                                                    | ▼ Valors      | • | De l'A a la Z | -         |  |  |
|                                  |                                                                                                    |               |   |               |           |  |  |
|                                  |                                                                                                    |               |   |               |           |  |  |
|                                  |                                                                                                    |               |   |               |           |  |  |
|                                  |                                                                                                    |               |   |               |           |  |  |
|                                  |                                                                                                    |               |   | D'acord       | Cancel·la |  |  |

- **12.** Desplegar el segon quadre combinat Després per de Columna i seleccionar un nou camp.
- **13.** Deixar Valors al quadre desplegable Ordena segons.
- 14. Deixar l'opció De més antic a més nou a Ordre.

| Ordena                                                                                                    |                |               | ? <mark>x</mark>         |  |  |  |
|----------------------------------------------------------------------------------------------------|----------------|---------------|--------------------------|--|--|--|
| 🗣 🛓 Afegeix un nivell 🗙 Suprimeix un nivell 🖹 Copia un nivell 🔺 💌 Opcions 🗹 Les me <u>v</u> es dades tenen capçaleres |                |               |                          |  |  |  |
| Columna                                                                                                    |                | Ordena segons | Ordre                    |  |  |  |
| Ordena per                                                                                                    | COGNOM1        | Valors 💌      | De l'A a la Z            |  |  |  |
| Després per                                                                                                    | MUNICIPI 💌     | Valors 💌      | De l'A a la Z            |  |  |  |
| Després per                                                                                                    | DATA CONTRACTE | Valors 💌      | De més antic a més nou 🗨 |  |  |  |
|                                                                                                    |                |               |                          |  |  |  |
|                                                                                                    |                |               |                          |  |  |  |
|                                                                                                    |                |               |                          |  |  |  |
|                                                                                                    |                |               | D'acord Cancel·la        |  |  |  |

- **15.** Fer clic a D'acord.
- 16. Observar el resultat.

|    | A       | В        | С        | D          | E              |
|----|---------|----------|----------|------------|----------------|
| 1  | NOM     | COGNOM1  | COGNOM2  | MUNICIPI   | DATA CONTRACTE |
| 2  | Joan    | Arjona   | Mendieta | Badalona   | 23/09/1990     |
| 3  | Martín  | Esteban  | García   | Madrid     | 12/05/1999     |
| 4  | Felip   | Gaiturru | Pérez    | Barcelona  | 19/07/1992     |
| 5  | Ester   | Gallego  | Ruiz     | Madrid     | 22/04/1996     |
| 6  | Joan    | Grau     | Navarro  | Badalona   | 15/07/1996     |
| 7  | Glòria  | Grau     | Rovira   | Barcelona  | 20/03/1996     |
| 8  | Diego   | Martínez | López    | Madrid     | 19/08/1998     |
| 9  | Carme   | Pérez    | Gómez    | Barcelona  | 01/02/2000     |
| 10 | Susanna | Pérez    | Llopis   | Cornellà   | 25/06/1997     |
| 11 | Pere    | Sánchez  | López    | Hospitalet | 14/01/1995     |
| 12 |         |          |          |            |                |

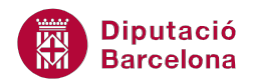

#### 1.2.2 Opcions d'ordenació

Quan ordenem dades podem definir el tipus d'ordre que aplicarem al criteri seleccionat; és a dir, si han de coincidir majúscules i minúscules, o si s'han d'ordenar les files o les columnes (l'orientació).

Per establir opcions d'ordenació cal seguir els passos que s'expliquen a continuació.

- **1.** Situar el cursor a qualsevol cel·la de la base de dades.
- 2. Fer clic a la icona Ordena de la barra d'icones Ordenació i Filtre de la pestanya Dades.

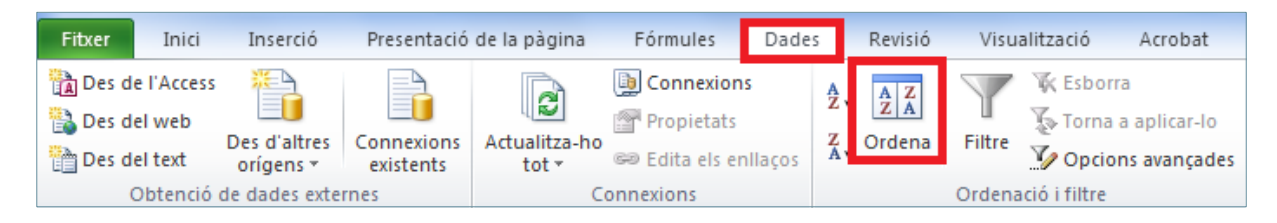

- 3. Observar que mantenen els nivell d'ordenació anteriorment indicats.
- 4. Fer clic al botó Opcions...

| Ordena                                                                                                    |                              |                            |                   | ? ×                                     |
|----------------------------------------------------------------------------------------------------|------------------------------|----------------------------|-------------------|-----------------------------------------|
| QALA Personal Contract of the second second | un nivell X Suprimeix un niv | rell 🕒 Copia un nivell 🔺 💌 | Opcions           | s me <u>v</u> es dades tenen capçaleres |
| Columna                                                                                                    |                              | Ordena segons              | Ordre             |                                         |
| Ordena per                                                                                                    | COGNOM1 👻                    | Valors                     | ✓ De l'A a la Z   | •                                       |
| Després per                                                                                                    | MUNICIPI                     | Valors                     | 💌 🛛 De l'A a la Z | •                                       |
| Després per                                                                                                    | DATA CONTRACTE               | Valors                     | De més antic      | a més nou 🗨                             |
|                                                                                                    |                              |                            |                   |                                         |
|                                                                                                    |                              |                            |                   |                                         |
|                                                                                                    |                              |                            |                   |                                         |
|                                                                                                    |                              |                            |                   |                                         |
|                                                                                                    |                              |                            |                   | D'acord Cancel·la                       |
|                                                                                                    |                              |                            |                   |                                         |

5. Del quadre de diàleg seleccionar l'opció Ordena d'esquerra a dreta.

| Opcions d'ordenació                                                                | ? x       |  |  |  |  |
|------------------------------------------------------------------------------------|-----------|--|--|--|--|
| Distingeix entre majúscules i minúscules                                           |           |  |  |  |  |
| Orientació<br>© Ordena de dalt a <u>b</u> aix<br><b>()</b> Ordena d'esquerra a dre | ta        |  |  |  |  |
| D'acord                                                                            | Cancel·la |  |  |  |  |

- 6. Fer clic a D'acord.
- 7. Al desplegable Ordena per indicar, per exemple, Fila 3.
- 8. Eliminar la resta de criteris d'ordre si n'hi hagués més d'un activat a través del botó Suprimeix un nivell.

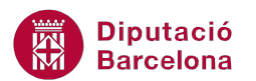

| Ordena                                                                                                |        |   |               |   | ? ×             |  |
|----------------------------------------------------------------------------------------------------|--------|---|---------------|---|-----------------|--|
| Afegeix un nivell Suprimeix un nivell Copia un nivell Copia un nivell Copia un nivell Copia un nivell |        |   |               |   |                 |  |
| Fila                                                                                                  |        |   | Ordena segons |   | Ordre           |  |
| Ordena per                                                                                            | Fila 3 | • | Valors        | • | De l'A a la Z 🗨 |  |
| Després per                                                                                           |        | - | Valors        | - | De l'A a la Z 🔹 |  |
| esprés per                                                                                            |        | - | Valors        | - | De l'A a la Z 🔹 |  |
| •Fer clic per seleccionar el nivell                                                                   |        |   |               |   |                 |  |
| D'acord Cancel·la                                                                                     |        |   |               |   |                 |  |

9. Resten eliminats els dos nivells d'ordenació que no s'utilitzaran.

| Ordena     |           |                     |                     |   |               |                          | ? ×            |
|------------|-----------|---------------------|---------------------|---|---------------|--------------------------|----------------|
|            | un nivell | X Suprimeix un nive | 🛛 🖹 Copia un nivell |   | s ✓ Les m     | ie <u>v</u> es dades ter | nen capçaleres |
| Fila       |           |                     | Ordena segons       |   | Ordre         |                          |                |
| Ordena per | Fila 3    | -                   | Valors              | - | De l'A a la Z |                          | -              |
|            | -         |                     |                     |   |               |                          |                |
|            |           |                     |                     |   |               |                          |                |
|            |           |                     |                     |   |               |                          |                |
|            |           |                     |                     |   |               |                          |                |
|            |           |                     |                     |   |               |                          |                |
|            |           |                     |                     |   |               | D'acord                  | Cancelda       |
|            |           |                     |                     |   |               | Dacord                   |                |

- **10.** Validar fent clic a D'acord.
- 11. Observar el resultat.

| - 2 | А              | В        | С        | D          | E       |
|-----|----------------|----------|----------|------------|---------|
| 1   | DATA CONTRACTE | COGNOM1  | COGNOM2  | MUNICIPI   | NOM     |
| 2   | 23/09/1990     | Arjona   | Mendieta | Badalona   | Joan    |
| 3   | 12/05/1999     | Esteban  | García   | Madrid     | Martín  |
| 4   | 19/07/1992     | Gaiturru | Pérez    | Barcelona  | Felip   |
| 5   | 22/04/1996     | Gallego  | Ruiz     | Madrid     | Ester   |
| 6   | 15/07/1996     | Grau     | Navarro  | Badalona   | Joan    |
| 7   | 20/03/1996     | Grau     | Rovira   | Barcelona  | Glòria  |
| 8   | 19/08/1998     | Martínez | López    | Madrid     | Diego   |
| 9   | 01/02/2000     | Pérez    | Gómez    | Barcelona  | Carme   |
| 10  | 25/06/1997     | Pérez    | Llopis   | Cornellà   | Susanna |
| 11  | 14/01/1995     | Sánchez  | López    | Hospitalet | Pere    |
| 10  |                |          |          |            |         |

Per desfer l'última ordenació realitzada es poden prémer les tecles Control + Z.